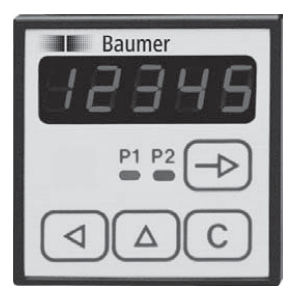

# Operating Instructions Electronic preset counter

**NE216** 

| Contents                              | Page |
|---------------------------------------|------|
| General / Safety instructions         | 24   |
| System description                    | 26   |
| Description                           | 26   |
| Block diagram                         | 26   |
| Connecting                            | 27   |
| Connecting the voltage supply         | 28   |
| Assignment signal output "relay"      | 28   |
| Assignment signal output "electronic" | 29   |
| Assignment signal inputs              | 29   |
| Typical connections                   | 30   |
| Connecting the sensor supply          | 30   |
| Interface connection                  | 31   |
| Operating mode                        | 31   |
| Key functions                         | 31   |
| Programming mode                      | 33   |
| Operating and preset mode             | 38   |
| Counting modes (input mode)           | 39   |
| Output responses (output mode)        | 40   |
| Technical data                        | 41   |
| Dimensions                            | 43   |
| Error messages                        | 43   |
| Part number                           | 44   |

## **General Information**

In the following you will find the explanations of the symbols used in this operating manual.

This symbol indicates supplementary technical information.

*Explanation of symbols*  $\rightarrow$  This symbol indicates activities to be carried out.

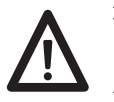

This symbol is located before texts to which particular attention is to be paid to ensure proper use of the product.

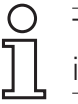

This symbol is located before texts that provide important additional information

*Italics* To help you guickly locate information, important terms are printed in italics in the left text column.

#### Safety instructions 1

### **General information**

The products has been developed and built in accordance with the recognized rules of technology. The units have left the manufacturing plant ready to operate and in safe condition.

To keep the units in this condition, it is necessary that the units be - installed and operated

- properly,

- in a safety and hazard-conscious manner,

under observance of this operating manual and in particular of these safety precautions!

Make sure that the personnel has read and understood the operating manual, and in particular the "Safety Instructions" chapter. In addition to the operating manual, the generally applicable legal and other binding regulations for accident prevention and environmental protection must be observed and ensured.

This manual is intended as a supplement to already existing documentation (catalogues, data sheets or assembly instructions).

#### **Proper use**

The application of the units consists of controlling and monitoring industrial processes in the metal, wood, plastics, paper, glass and textile industry etc.

The units may only be operated

- in the properly installed state and
- in accordance with the specifications of the technical data

Operation not covered by the specified descriptions/parameters is improper and can lead to

- fatal injuries,
- serious damage to health,
  - property damage or

- damage to the units in conjunction with the systems/machines/processes to be

controlled/monitored!

The overvoltages to which the units are subjected at the connection terminals must be limited to the value of the overvoltage category II (see Technical data)!

The units may not be operated

- in hazardous areas,
- as medical units,
- in applications expressly named in EN 61010!

If the units are used to control/monitor machines or processes with which, as the result of a failure/malfunction or incorrect operation of the units

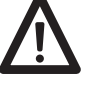

- a life-threatening danger,
- health risks or
- a danger of property or environmental damage

could result, then appropriate safety precautions must be taken!

Do not open the housing of the units or make any changes to it! Tampering with the units can have a negative affect on their operating safety, resulting in dangers!

Do not make repairs on the units! Return defective units to the manufacturer!

#### Installation/commissioning

In case of changes (including in the operating behavior) that impair safety, shut-down the units immediately. During installation work on the units, the power supply must always be disconnected. Installation work may only be carried out by appropriately trained experts.

#### Maintenance/repairs

Always disconnect the power supply of all units involved. Maintenance and repair work may only be carried out by appropriately trained experts.

If troubleshooting is unsuccessful, do not continue to use the units. Please contact the manufacturer in this case.

## 2 System description

#### 2.1 Description

The device comprises

- a 5-digit preset counter with 2 settings
- an 8-digit totalizer

#### LED display

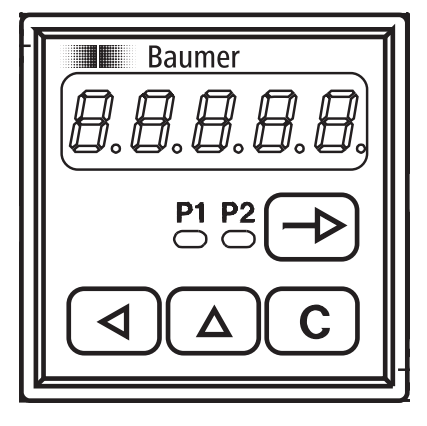

P1 Preset 1

P2 Preset 2

P1 blinks, preset P1 reached

P2 blinks, preset P2 reached

#### **Control panel**

Key for display of functions, confirmation key

C Reset

- Key to select HIGHER decades
- Key to select decades to the LEFT

#### 2.2 Block diagram

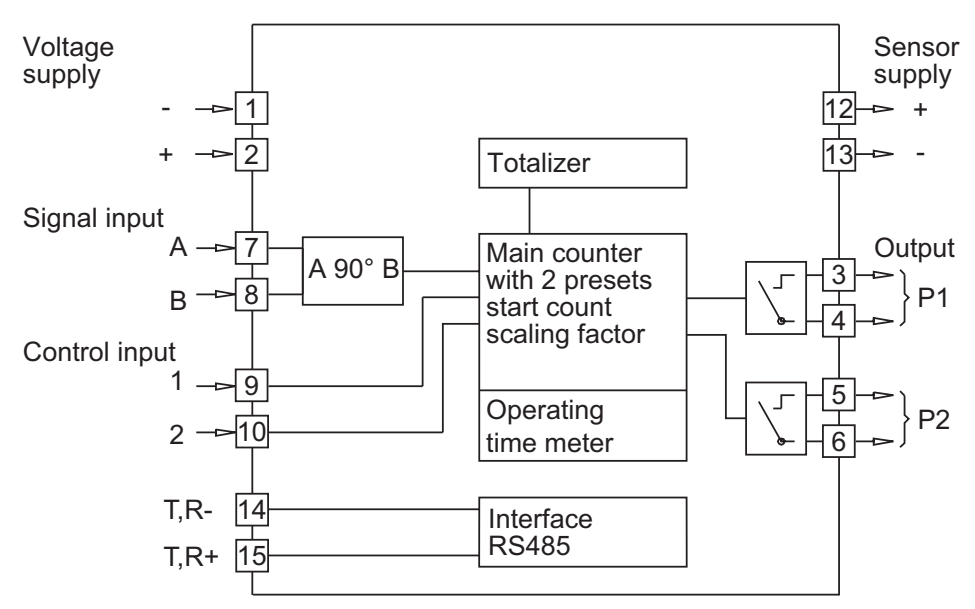

## 3 Connecting

This section describes the terminal assignments, accompanied by an example of a typical connection.

Sections 3.1 to 3.6 contain specific instructions and technical data relating to the individual terminals.

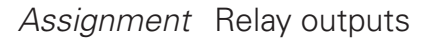

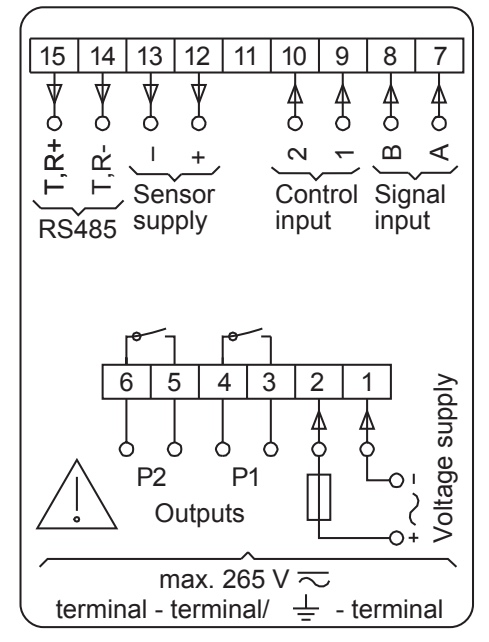

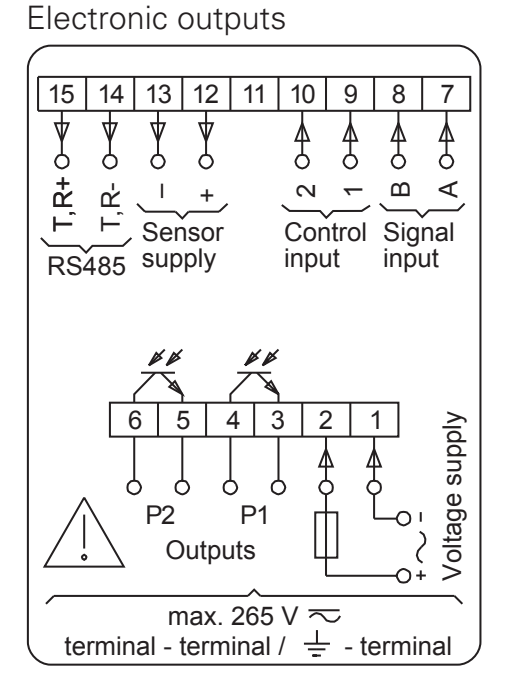

#### **Connecting assignment**

Relay outputs and electronic outputs

| Terminal | Function                             |
|----------|--------------------------------------|
| 1        | Voltage supply (-)                   |
| 2        | Voltage supply (+)                   |
| 3        | Relay output / Output P1             |
| 4        | Relay output / Output P1             |
| 5        | Relay output / Output P2             |
| 6        | Relay output / Output P2             |
| 7        | Signal input Track A                 |
| 8        | Signal input Track B                 |
| 9        | Control input 1 (main counter Reset) |
| 10       | Control input 2 (main counter Stop)  |
| 11       | -                                    |
| 12       | Sensor supply (+)                    |
| 13       | Sensor supply (-)                    |
| 14       | Option RS485 (T,R-)                  |
| 15       | Option RS485 (T,R+)                  |

 $\Lambda$ 

Litz contact only by means of connector sleeves with insulating enclosures for reasons of shock protection according to EN 61010. Do not otherwise assign contacts that have been left unassigned ex factory. We recommend to screen all sensor terminal leads and to ground the shield on one side. Shields on both sides are recommended in case of RF interference or in case of equipotential bonding over long distances. The sensor leads should not be in the same phase winding as the mains supply and the output contact leads.

#### 3.1 Connecting the voltage supply

Three voltage supply are available:

AC voltage: 24/48 VAC (50/60 Hz), set the required alternating voltage with the voltage selector switch.

AC voltage: 85...265 VAC (50/60 Hz), wide range supply DC voltage: 12...30 VDC

| Supply voltage | Recommended external protection |
|----------------|---------------------------------|
| 24 VAC ±10 %   | M 400 mA                        |
| 48 VAC ±10 %   | M 400 mA                        |
| 85265 VAC      | M 315 mA                        |
| 1230 VDC       | M 400 mA                        |

- → Model 24/48 VAC: set the required alternating voltage with the voltage selector switch.
- → Connect AC at the contacts 1 and 2 according to the terminal diagram.

#### DC-voltage 12...30 VDC:

Connect interference-free voltage supply. Therefore, do not use the voltage supply for parallel supply of drives, contactors, electromagnetic valves, etc.

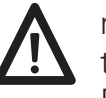

Fire protection: Operate instrument on the MAINS with external fuse recommended on the type label. In case of disturbance, make sure that 8 A /150 VA (W) are never exceeded – as defined under EN 61010.

#### 3.2 Assignment of signal outputs (relay contacts)

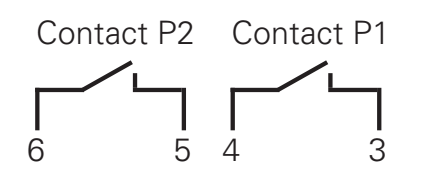

The signal outputs (contacts 3, 4 and 5, 6) are floating relay contacts. The signal outputs can be assigned as per the adjacent terminal diagram.

The type of outputs, as momentary or latched signal, can be chosen in the programming lines 41 / 42.

Their function, as normally open or closed, is selected in programming line 40.

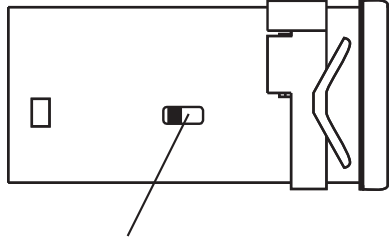

voltage selector

| Max. rating | Max. voltage | Max. current |
|-------------|--------------|--------------|
| 150 VA/30 W | 250 V        | 1 A          |

The user must take care that, in case of disturbance, the contact rating of 8 A / 150 VA (W) is not exceeded. Internal spark suppression by means of zinc-oxide varistor (275 V). The output relays of the instrument (1 relay or several) may in total switch **5 x per minute at** the most. Admissible clicks according to interference suppression standard for the industrial sector. In case of higher switching rate, the operator will be responsible to take care of local interference suppression in consideration of the contact rating.

#### **3.3 Assignment of signal outputs (electronic)**

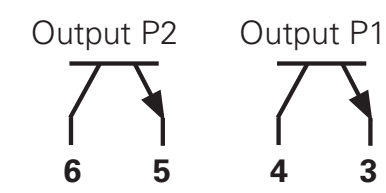

The electronic outputs (contacts 3, 4 and 5, 6) are optocoupler outputs. The signal outputs can be assigned as per the adjacent terminal diagram.

The type of output, as momentary or latched signal, can be chosen in the programming lines 41/42.

Their function, as normally open or closed, is selected in programming line 40.

| Max. switching<br>voltage | Max. switching current | Max. residual voltage |
|---------------------------|------------------------|-----------------------|
| +40 VDC                   | 25 mA                  | at 25 mA <1 V         |

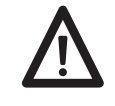

3

The electronic outputs are not short-circuit-proof.

### 3.4 Assignment of signal inputs

Choice of PNP or NPN The contacts 7 to 10 are comparator signal inputs.

They can be triggered either by PNP or NPN sensors. The input logic as well as the operating threshold are correspondingly chosen in programming line 33.

The contacts 7 (Track A) and 8 (Track B) are counting inputs for a counting range between 3 Hz, 25 Hz or 10 kHz. The counting rate is determined in programming lines 31 and 32.

The contacts 9 and 10 are 2 control inputs for Reset, Stop, Hold, Print, Keylock etc. The function of these control inputs is selected in the programming lines 34 and 36.

The minimum pulse duration of control input 1 can be switched in programming line 35 from 30 ms to 100 µs. For control input 2, 30 ms are generally valid.

| Input resistance | Selectable operating threshold |
|------------------|--------------------------------|
| approx. 3 kΩ     | 3 V and 6 V                    |

#### 3.5 Examples of connection

| Sensor                             | Contact assignment                           | Programming                                                                                                 |
|------------------------------------|----------------------------------------------|----------------------------------------------------------------------------------------------------|
| Contact                            |                                              |                                                                                                    |
|                                    | 7 Track A<br>12 +24 V                        | Counting rate:<br>Line 31 to 1 = 25 Hz<br>Line 31 to 2 = 3 Hz                                               |
| Proximity switch PNP or NPN        |                                              |                                                                                                    |
|                                    | 7 Track A<br>12 +24 V<br>13 0 V              | Input logic:<br>Line 33 to 0 = PNP<br>Line 33 to 1 = NPN                                                    |
| Namur without explosion protection |                                              |                                                                                                    |
|                                    | 7 Track A<br>13 0 V                          | Input logic:<br>Line 33 to 1 = NPN                                                                          |
| Incremental encoder                |                                              |                                                                                                    |
|                                    | 7 Track A<br>8 Track B<br>12 +24 V<br>13 0 V | Counting mode:<br>A 90° B (x1, x2, x4)<br>Line 30 to 3, 4, 5<br>Counting rate:<br>Line 31, 32 to 0 = 10 kHz |

#### 3.6 Connecting the sensor supply

Connect the sensor supply at terminals 12 and 13 – for example encoder supply, etc.

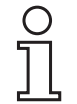

Do not use the sensor supply to supply non-earthed inductive or capacitive loads. The sensor supply is short-circuit proof (exception model 24/48 VAC).

| Voltage supply | Sensor supply | Current load |
|----------------|---------------|--------------|
| 24 VAC         | 1026 VDC      | 60 mA        |
| 48 VAC         | 1026 VDC      | 60 mA        |
| 85265 VAC      | 24 VDC ±20 %  | 100 mA       |
| 1230 VDC       | 928 VDC ±20 % | 100 mA       |

#### 3.7 Interface connection

The serial interface can perform the following functions:

- retrieve data
- program parameters

Interface parameters are:

- transmission speed (baud rate),
- parity bit,
- number of stop bits,
- address of controller for master.

The interface parameters can be set on the programming level (Lines 51, 52, 53 and 54).

- *RS485* Half-duplex transmission with the following features:
  - symmetrical
  - 2 lines
  - multi-point connection emitter and receiver (max. 32 units)
  - maximum distance of data transmission:1500 m
  - $\rightarrow$  Assign contacts 14 (T,R-) and 15 (T,R+) accordingly.

## 4 Operating mode

The following chapter will inform you on the operation.

• The counter is automatically on the operator level after the supply voltage has been turned on.

On the operator level it is possible

- to read and, if necessary, clear the current count PC;
- to read and, if necessary, modify the presets P1 and P2;
- to read and, if necessary, modify the preset start count;
- to read and, if necessary, clear the totalizer;

- to read and, if necessary, modify the scaling factor.

It is possible to disable all operator parameters on the programming mode (lines 11-17).

#### 4.1 Key functions

*Parameter reading* The key  $\rightarrow$  allows to switch to the next operation parameter. For quick sweep, keep the key depressed.

*Resetting of counts* 1. Display count of respective parameter.

2. Press (c) key.

Setting of parameters 1. Display parameter.

- 2. Press ( key and select required decade; chosen decade position blinks.
- 3. Press  $(\triangle)$  key and enter required value. To set further decades, repeat steps 2 and 3.
- 4. Confirm the parameter entered with  $(\rightarrow)$ . Should no confirmation be given within 15 s, the previous setting will remain valid.

| P [                                            |         | Current count                                                                                                    |
|------------------------------------------------|---------|----------------------------------------------------------------------------------------------------|
| P1 P2                                          |         | <ul> <li>After the counter has been turned on or upon selection via → , , C<sup>*</sup> appears for one second on the display. The current count is then displayed for reading.</li> <li>→ Read count PC.</li> </ul>                                                                                                    |
|                                                | Clear   | → Press C key.                                                                                                    |
| P  <br>  []]]                                  | Read    | <ul> <li>Preset P1</li> <li>→ Press → key.</li> <li>"P1" appears for one second on the display. The preset P1 is</li> <li>then displayed for reading.</li> </ul>                                                                                                    |
| P1 P2                                          | Modify  | <ul> <li>→ Enter preset P1 via </li> <li>And </li> <li>And </li> <l< td=""></l<></ul> |
| 2<br>1000                                      | Read    | <ul> <li>Preset P2</li> <li>→ Press → key.</li> <li>"P2" appears for one second on the display. The preset P2 is</li> </ul>                                                                                                    |
| P1 P2                                          | Modify  | <ul> <li>→ Enter preset P2 via </li> <li>→ And </li> <li>△ Press </li> <li>→ key.</li> </ul>                                                                                                    |
| <u>5</u><br><u></u>                            | Read    | <ul> <li>Start count SC</li> <li>→ Press → key.</li> <li>"SC" appears for one second on the display. The display then</li> </ul>                                                                                                    |
| P1 P2                                          | Modify  | <ul> <li>→ Enter SC via ( ) and ( ).</li> <li>Press → key.</li> </ul>                                                                                                    |
| <u>EoE</u><br><u>99999</u><br><sup>P1 P2</sup> | Read    | <ul> <li>Totalizer tot</li> <li>→ Press → key.</li> <li>"tot" appears for one second on the display. The display then jumps to the current total.</li> </ul>                                                                                                    |
| H J J J<br>P1 P2                               |         | If the value 99999 is exceeded, its display will be shown in two steps.<br>First step: Display of the first 5 digits.<br>Second step: marked by "H", Display of 6th, 7th and 8th digits.<br>Display of each value for approx. 3 seconds                                                                                                    |
|                                                | Clear   | → Press c key.                                                                                                    |
| 5 F<br>1.0 0 0 0<br>P1 P2                      |         | <b>Scaling factor SF</b><br>The scaling factor allows the display of fractions or multiples of the counting pulses.<br>Setting range: 0.0001 to 999.99<br>Setting ex factory: 1.0000.                                                                                                    |
|                                                | Example | In the case of a length measurement by means of encoder and<br>cyclometer, where the circumference of the cyclometer measures<br>200 mm and the encoder supplies 500 pulses per revolution, the<br>measurement is to be displayed in mm.<br>The scaling factor is calculated as follows :                                                                                                    |
|                                                |         | Scaling factor = $\frac{\text{Circumference}}{\text{Pulses}} = \frac{200}{500} = 0.4000$                                                                                                    |

Read → Press → key. "SF" appears for one second on the display. The display then jumps to the current scaling factor SF.

- Modify → Enter scaling factor SF via <a>and <a>a</a>. The setting range from 0.0001 to 999.99 is attained by shifting the decimal point. Select decimal point via <a>and shift via <a>a</a>.
  - ➔ Press → key.

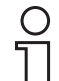

By pushing  $\longrightarrow$  again, the current count is re-displayed.

## 5 Programming mode

Operation parameters are set on the programming level. The programming level consists of 3 programming fields. Access is protected by a 4-digit code.

#### **Programming field 1**

Here it is possible to select and modify all operation parameters. The operation parameters that are disabled for the operator are also displayed.

#### **Programming field 2**

The individual operation parameters for operator access are disabled or enabled here.

#### **Programming field 3**

All functions and values as well as interface parameters conditioned by the machinery are programmed here.

#### Switch on programming

→ Press △ and → key simultaneously.
 "Code" appears on the display.

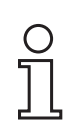

No code number has yet been set at the factory, therefore it is possible to skip the code query by pushing  $\implies$ . The code is set on programming line 50. After a code has been set, it will only be possible to switch to the programming level by entering the correct code.

| Enter code                       | Enter code via ⊲ and △ keys.<br>Press → key to confirm.<br>The instrument switches from the operator to the programming level.                                                         |
|----------------------------------|----------------------------------------------------------------------------------------------------|
| Wrong code                       | If a wrong code has been entered, <b>"Error"</b> is displayed as long as<br>→ remains pushed. After 15 s the instrument switches automatical-<br>ly back to the operator level.        |
| Correct code unknown             | If the correct code is not known, please return the counter to the supplier or effect reset to factory setting.                                                                        |
| Select programming lines         | Select the required programming line via → . Its corresponding line number will be displayed.<br>For quick sweep, keep → depressed.                                                    |
| Jump back to<br>programming line | By keeping $\triangle$ depressed and by operating $\rightarrow$ it is possible to jump back within the programming lines.                                                              |
| Modify operation<br>parameters   | Select the decade to be changed via < <ul> <li>.</li> <li>The selected decade blinks.</li> <li>Enter the value by pushing △.</li> <li>Press → key to confirm.</li> </ul>               |
| Leave programming                | It is possible to shut down the programming at any time by pushing<br>▲ and → simultaneously (keep depressed for 2 seconds).                                                           |
| Reset to factory setting         | Turn on instrument and press ( ) and  simultaneously. All values already programmed are set back to the factory setting. "ClrPr" appears on the display.                               |
|                                  | <b>Programming field 1</b><br>Here it is possible to select and modify all operation parameters.<br>The operation parameters that are disabled for the operator are also<br>displayed. |

| Line 1 | P1 P2               |          | PC - Main counter (current count)                                                                                     |
|--------|---------------------|----------|----------------------------------------------------------------------------------------------------|
| Line 2 | ₽1 ₽2<br>●          |          | P1 - Preset 1                                                                                                    |
| Line 3 | P1 P2               |          | P2 - Preset 2                                                                                                    |
| Line 4 | <u>5 [</u>          |          | SC - Start count                                                                                                    |
| Line 5 |                     | <u> </u> | tot - Totalizer                                                                                                    |
| Line 7 | <u>5</u> F<br>P1 P2 |          | SF - Scaling factor                                                                                                   |
|        |                     |          | The dash line indicates the end of the first programming field. Switch to programming field 2 by pushing $\implies$ . |

#### Programming field 2

The individual operation parameters for operator access are disabled or enabled here.

• **"Stat"** appears on the display. The denominations of the chosen line "PC", "P1", "P2", "tot", "SC" and "SF" are displayed for one second. Then the display jumps to StAt with the current status value.

#### Meaning of the status numbers

| 0 | It is possible to select, read and modify the operation para-<br>meter on the operator level. (free access)                             |
|---|----------------------------------------------------------------------------------------------------|
| 1 | It is possible to select and read the operation parameter on the operator level. (display only)                                         |
| 2 | It is impossible to select the operation parameter on the operator level. It is corresponding function is however sustained. (disabled) |

*Modify status* Enter corresponding status number via  $\bigcirc$  and  $\bigcirc$ . Modified status number is automatically memorized when the next programming line is selected via  $\bigcirc$ .

| Line 11 | <u>Р [</u><br>Р1 Р2 | <u> </u>          | PC - Main counter                                                                                                    |
|---------|---------------------|-------------------|----------------------------------------------------------------------------------------------------|
| Line 12 | P1 P2               | <u> 5 E A E D</u> | P1 - Preset 1                                                                                                    |
| Line 13 | P 2                 | <u> 5 E A E D</u> | P2 - Preset 2                                                                                                    |
| Line 14 | <u>5</u> [<br>P1 P2 | <u>58862</u>      | SC - Start count                                                                                                    |
| Line 15 | <u>P1 P2</u>        | <u>52822</u>      | tot - Totalizer                                                                                                    |
| Line 17 | 5 <i>F</i><br>P1 P2 | 52822             | SF - Scaling factor                                                                                                    |
|         |                     |                   | The dash line indicates the end of the second programming field. Switch to programming field 3 by pushing $\rightarrow$ . |

| Line 21 |                    | <ul> <li>Programming field 3</li> <li>All functions and values as well as interface parameters conditioned by the machinery are programmed here.</li> <li>Each factory setting is marked as such by *.</li> <li>Operating modes main counter</li> <li>0 * Adding, final signal at P2, reset to SC</li> <li>1 Subtracting, final signal at SC; if programming with automatic</li> </ul>                                                                                                    |
|---------|--------------------|----------------------------------------------------------------------------------------------------|
|         |                    | <ul> <li>reset (Line 23), it is effected at SC</li> <li>Subtracting, final signal at SC; if programming with automatic reset (Line 23), it is effected at 0.</li> </ul>                                                                                                    |
| Line 22 |                    | Preset mode<br>0 * Step preset<br>1 P1 - Trailing preset                                                                                                    |
| Line 23 | 23 (               | Reset modes0 * With automatic reset1 Without automatic reset                                                                                                    |
| Line 24 | [ <del>2</del> 4 [ | Decimal point for PC, P1, P2, SC, tot           0 * No decimal point           1 0000.0           2 000.00           3 00.000                                                                                                    |
| Line 30 | <u>30 (</u>        | <ul> <li>Counting mode</li> <li>* Counting input track A, reversal track B</li> <li>Subtraction track A adding and track B subtracting (A-B)</li> <li>Totaling track A adding and track B adding (A+B)</li> <li>Track A 90° B single evaluation</li> <li>Track A 90° B double evaluation</li> <li>Track A 90° B quadruple evaluation <ul> <li>In case of the counting mode "Track A 90° B, the frequency of Track A and B, Line 31 and 32, has to be adjusted to 10 kHz.</li> </ul> </li> <li>Time meter with preset. Counting while track A active. Track B has no function.</li> <li>Time meter with preset. Counting started via track A and stopped via track B. Track A and B edge-triggered.</li> <li>The time range is selected in line 43.</li> </ul> |
| Line 31 | Ξιι                | Frequency main counter track A<br>0 * 10 kHz<br>1 25 Hz<br>1 3 Hz                                                                                                    |
| Line 32 | <u>32</u>          | Frequency main counter track B<br>0 * 10 kHz<br>1 25 Hz<br>2 3 Hz                                                                                                    |
| Line 33 | <u>33</u> [        | <ul> <li>Input logic and operating threshold of signal inputs</li> <li>* PNP Operating threshold 6 V</li> <li>NPN Operating threshold 6 V, or for Namur without Ex. protection</li> <li>PNP Operating threshold 3 V</li> <li>NPN Operating threshold 3 V</li> </ul>                                                                                                    |

| Line 34 | <u>I H D</u>         | <ul> <li>Function control input 1 (Contact 9)</li> <li>* PC - Main counter - Reset static</li> <li>PC - Main counter - Reset edge-triggered</li> <li>tot - Totalizer - Reset edge-triggered</li> <li>Stop (PC - Main counter and tot - Totalizer)</li> <li>Hold (PC - Main counter and tot - Totalizer)</li> <li>Programming disabled</li> <li>Keylock (preset change and programming disabled)</li> <li>Print</li> <li>Outputs ON</li> <li>Outputs ON and PC principal counter - Reset edge-triggered</li> </ul> |
|---------|----------------------|----------------------------------------------------------------------------------------------------|
| Line 35 | <u> </u>             | <ul> <li>Minimum pulse duration for control input 1</li> <li>0 * 30 ms</li> <li>1 100 μs</li> </ul>                                                                                                    |
| Line 36 | <u> </u>             | <ul> <li>Function control input 2 (Contact 10)</li> <li>PC - Main counter - Reset static</li> <li>PC - Main counter - Reset edge-triggered</li> <li>tot - Totalizer - Reset edge-triggered</li> <li>* Stop (PC - Main counter and tot - Totalizer)</li> <li>Hold (PC - Main counter and tot - Totalizer)</li> <li>Programming disabled</li> <li>Keylock (Preset change and programming disabled)</li> <li>Print</li> <li>Outputs OFF</li> </ul>                                                                   |
| Line 38 | 38 0                 | Take-over of presets P1, P2, SC0 * Effective immediately1 When resetting                                                                                                    |
| Line 40 | ( <i>40</i> 0)       | Output logic0* Both outputs as normally open1P1 normally closed, P2 normally open2P1 normally open, P2 normally closed3Both outputs as normally closed                                                                                                    |
| Line 41 | <u>41 E1</u><br>0.25 | Output time P1<br>0,01 s Minimum signal duration<br>* 0,25 s<br>99,99 s Maximum signal duration<br>LAtCH = Latched signal (by pressing the C key)                                                                                                    |
| Line 42 | <u>42 E2</u><br>0.25 | Output time P2<br>0,01 s Minimum signal duration<br>* 0,25 s<br>99,99 s Maximum signal duration<br>LAtCH = Latched signal (by pressing the C key)                                                                                                    |
| Line 43 | <u> </u>             | Time range hour counter         0 * 999 s 99/100 s         1 99 min 59 s 9/10 s         2 999 min 59 s         3 999 h 59 min                                                                                                    |

NE216

| Line 44             | 44 []        | <ul> <li>Rapid preset recognition</li> <li>* Standard preset recognition</li> <li>Rapid preset recognition P2, delay period min. 30 μs, max. 60 μs. Only in case of adding operation mode, Line 21 = 0, and counting mode 0, 3, 4, 5, under line 30.</li> </ul>                                                                             |                                                                                                    |  |
|---------------------|--------------|----------------------------------------------------------------------------------------------------|----------------------------------------------------------------------------------------------------|--|
| Line 50             | 50Cod        | <b>Code settings</b><br>0 * Code not active<br>Max. 9999                                                                                                    |                                                                                                    |  |
| Line 51             | <u>5 / D</u> | Baud rate           0         * 4800 Baud           1         2400 Baud           2         1200 Baud           3         600 Baud                                                                                                    | The programming lines 51-54 are<br>only displayed for models with<br>interface                                                                                                    |  |
| Line 52             | <u>520</u>   | Parity0* Even parity1Odd parity2No parity                                                                                                    | (7 data bits)<br>(7 data bits)<br>(8 data bits)                                                                                                    |  |
| Line 53             | <u>[530]</u> | Stop bits0* 1 Stop bit12 Stop bits                                                                                                    |                                                                                                    |  |
| Line 54             | <u>54</u>    | Address<br>0 * from<br>99 to                                                                                                    |                                                                                                    |  |
|                     |              | The dash line indicates the end of the third programming field.<br>As soon as $\implies$ pushed again, the instrument will automatically<br>return to the operator level. Programming can, however, be shut<br>down on any line by simultaneously pushing $\triangle$ and $\implies$ (keeping<br>the keys depressed for approx. 2 seconds). |                                                                                                    |  |
|                     |              | 5.1 Operating and preset modes                                                                                                    |                                                                                                    |  |
|                     |              | The following paragraph                                                                                                    | ns describe the operating modes.                                                                                                    |  |
|                     | Step preset  | The counter counts to the next preset after having reached a preset.<br>The preset are always handled in the sequence P1, P2. You can se-<br>lect the preset of your choice.<br>An automatic reset to 0 and/or to the start count SC is possible at<br>P2 (at the second preset). An external or manual reset is possible at<br>any time.   |                                                                                                    |  |
| P1- trailing preset |              | The entry of preset P1<br>previous signal and the<br>the final signal, i.e. the<br>matically adjusted or "t<br>between rapid and cree<br>ment applications.                                                                                                    | corresponds to the interval between the<br>final signal. This means that when changing<br>preset P2, the previous signal will be auto-<br>railed". This mode is well suited for switching<br>eping speed in the case of length measure- |  |

5.2 Counting modes for main counter and totalizer (input mode)

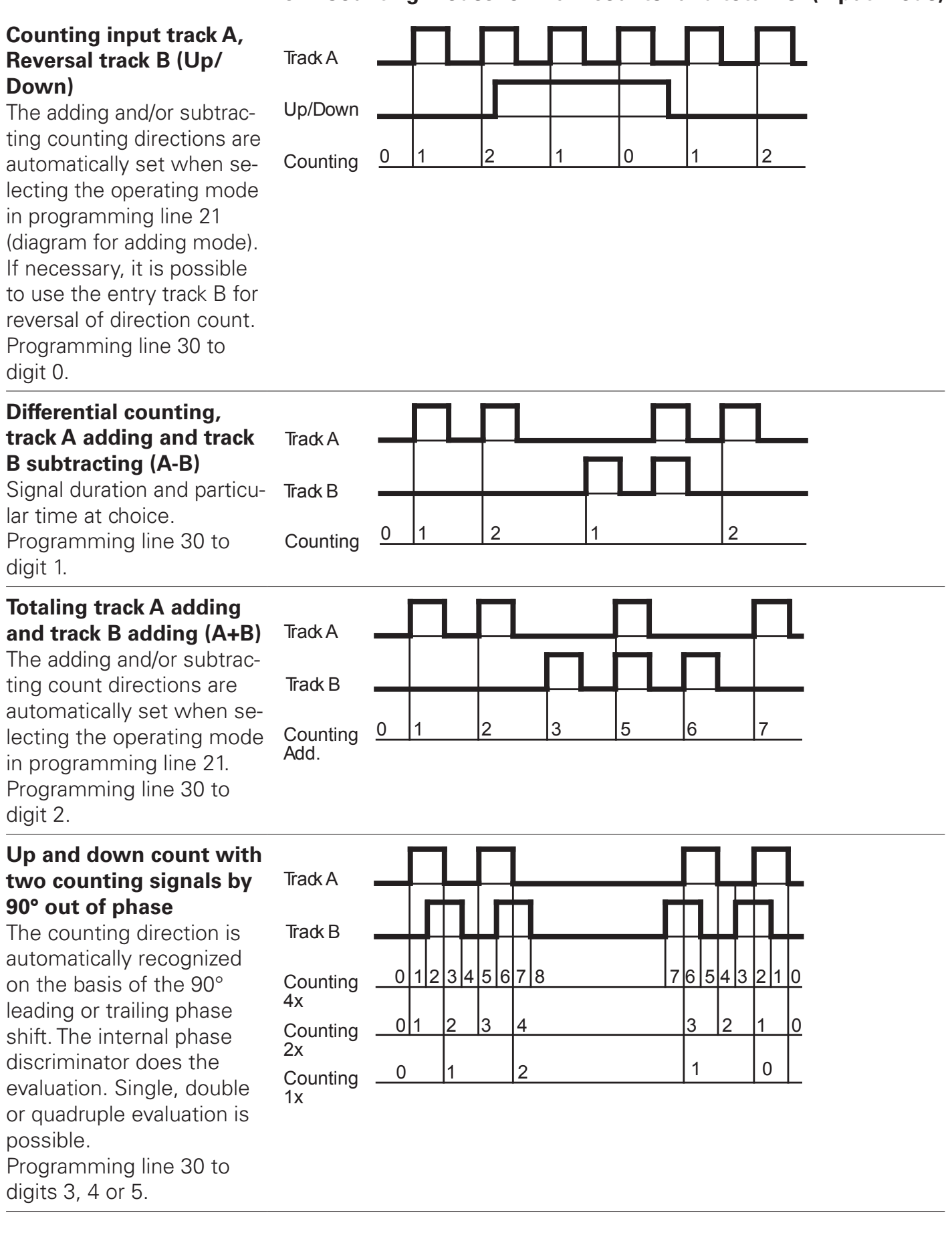

#### 5.3 Output (output mode)

Operating mode

RESET

VW (P2)

VW (P1)

0 (SC) -

OUT P2

RESET

VW (P2)

0 (SC) -

OUT P1

VW P

Line 21 to 0 = adding

The behaviour of the signal outputs is defined by the following settings under the programming field 3: Operating mode, preset mode, reset mode, take-over of presets, output logic and output time P1, P2 as momentary \_\_\_\_\_ or latched signal \_\_\_\_\_\_ . The following diagrams illustrate some examples:

#### Programming

Preset mode: Line 22 to 0 = Step preset Reset mode: Line 23 to 1 without automatic reset Output time P1, P2: Line 41, 42 to pulse or duration

Preset mode: Line 22 to 0 = Step preset Reset mode: Line 23 to 0 with automatic reset OUT P1 OUT P2 RESET VW (P2) VW (P1) 0 (SC) OUT P1

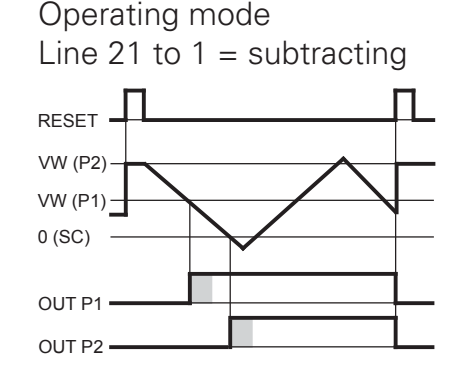

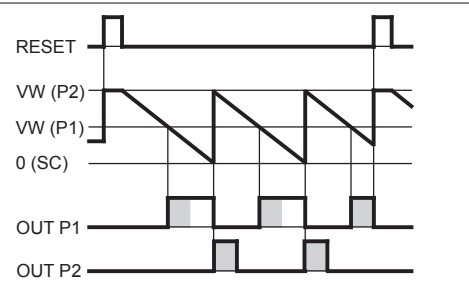

Preset mode:

Line 22 to 1 = Trailing preset VW (P1) corresponds to the interval between P1 and P2. When P2 is changed, P1 is trailed.

Operation mode: Line 21 to 2 = OUT P2 at SC, automatic reset at 0 Preset mode: Line 22 to 0 = Step preset

Preset mode:

Line 22 to 0 = Step preset Reset mode: Line 23 to 1 without automatic reset Function control input 1: Line 34 to 9 OUT P1 and OUT P2 are activated by a signal to control input 1 (Ein St1) and the count is reset.

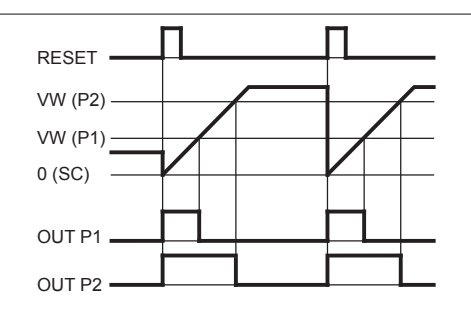

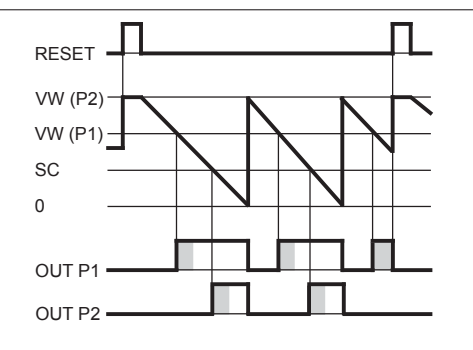

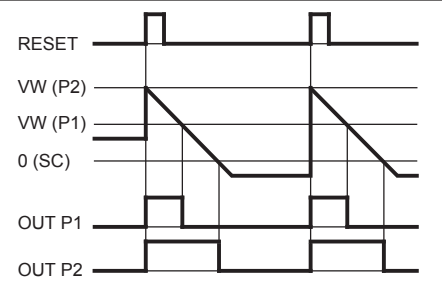

## 6 Technical data

| Technical data - electrical ratings |                                                                                               |  |  |  |
|-------------------------------------|-----------------------------------------------------------------------------------------------|--|--|--|
| Voltage supply                      | 24/48 VAC ±10 % (50/60 Hz)                                                                    |  |  |  |
|                                     | 85265 VAC (50/60 Hz)                                                                          |  |  |  |
|                                     | 1230 VDC, 5 % RW                                                                              |  |  |  |
| Power consumption                   | 5 VA, 5 W                                                                                     |  |  |  |
| Sensor supply                       | 24/48 VAC: 1026 VDC / 60 mA<br>85265 VAC: 24 VDC ±20 % / 100 mA<br>1230 VDC: 928 VDC / 100 mA |  |  |  |
| Display                             | LED, 7-segment display                                                                        |  |  |  |
| Number of digits                    | 5-digits                                                                                      |  |  |  |
| Digit height                        | 7.6 mm                                                                                        |  |  |  |
| Function                            | Preset counter                                                                                |  |  |  |
|                                     | Main counter with 2 presets<br>Totalizer                                                      |  |  |  |
|                                     | Hour counter                                                                                  |  |  |  |
| Scaling factor                      | 0.00019999.99                                                                                 |  |  |  |
| Count modes                         | Adding or subtracting                                                                         |  |  |  |
|                                     | A-B (difference counting)                                                                     |  |  |  |
|                                     | A+B total (parallel counting)                                                                 |  |  |  |
|                                     | 0p/Down                                                                                       |  |  |  |
| Counting frequency                  | A = 0 $B = 0$ $B = 0$ $B = 0$                                                                 |  |  |  |
|                                     | Stap project Trailing project                                                                 |  |  |  |
| Operating modes                     | Time meter and hour counter                                                                   |  |  |  |
| Data memory                         |                                                                                               |  |  |  |
| Bosot                               | Button electric or automatic                                                                  |  |  |  |
| Outputs electronic                  |                                                                                               |  |  |  |
| Outputs relay                       | Normally open or closed programmable                                                          |  |  |  |
| Output holding time                 | 0.01 99.99 s                                                                                  |  |  |  |
| Interface                           | BS/85                                                                                         |  |  |  |
| Standard                            | Protection class II                                                                           |  |  |  |
| DIN EN 61010-1                      | Overvoltage category II                                                                       |  |  |  |
|                                     | Pollution degree 2                                                                            |  |  |  |
| Emitted interference                | DIN EN 61000-6-4                                                                              |  |  |  |
| Interference immunity               | DIN EN 61000-6-2                                                                              |  |  |  |
| Programmable                        | Operating modes                                                                               |  |  |  |
| parameters                          | Sensor logic                                                                                  |  |  |  |
|                                     | Scaling factor                                                                                |  |  |  |
|                                     | Count mode                                                                                    |  |  |  |
|                                     | Control inputs                                                                                |  |  |  |
| Approval                            | UL approval / E63076                                                                          |  |  |  |

#### Technical data - mechanical design

| Ambient temperature     | 0+50 °C                                          |
|-------------------------|--------------------------------------------------|
| Storing temperature     | -20+70 °C                                        |
| Relative humidity       | 80 % non-condensing                              |
| E-connection            | Plug-in screw terminals                          |
| Core cross-section      | 1.5 mm²                                          |
| Protection DIN EN 60529 | IP 65 face with seal                             |
| Operation / keypad      | Membrane with softkeys                           |
| Housing type            | Built-in housing                                 |
| Dimensions W x H x L    | 48 x 48 x 100 mm                                 |
| Installation depth      | 100 mm                                           |
| Mounting                | Clip frame                                       |
| Cutout dimensions       | 45 x 45 mm (+0.6)                                |
| Materials               | Housing: Makrolon 6485 (PC)<br>Keypad: Polyester |

Weight approx.

#### Technical data - trigger level

**Comparator inputs** Inputs Input level Input level Low Input level High Input resistance **Relay outputs** Switching voltage max.

Switching current max. Switching capacity max. Relay responding time **Electronical outputs** 

Switching voltage max. Switching current max. Residual voltage

## Input circuit

260 g (24/48 VAC)

150 g (12...30 VDC / 85...265 VAC)

PNP- / NPN-logic Programmable 0...2 VDC 3 ...40 VDC 3 kΩ **Output circuit** 250 VAC / 110 VDC 1 A 150 VA / 30 W 5 ms

Output circuit

Optocoupler short-circuit proof 40 V 25 mA <1 V

#### 6.1 Dimensions

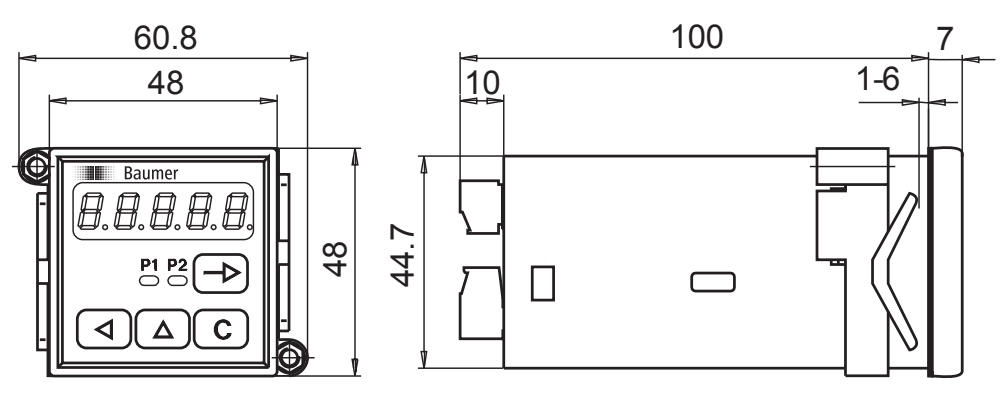

### 6.2 Error messages

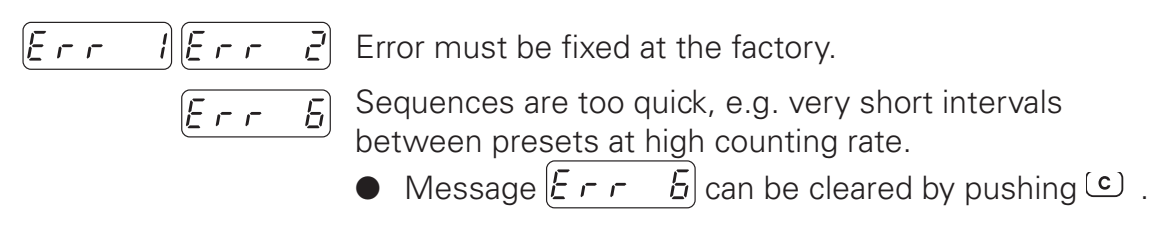

## 7 Part number

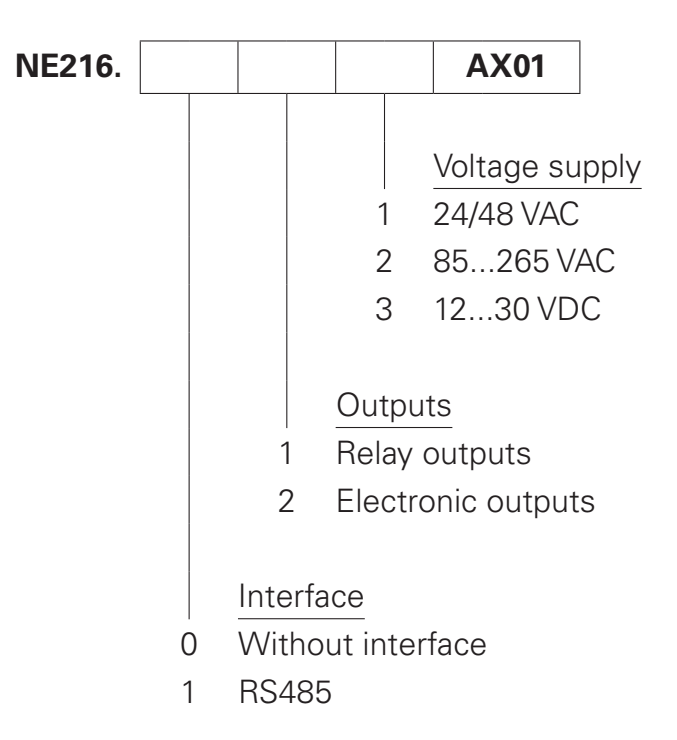